เอกสารแนบ

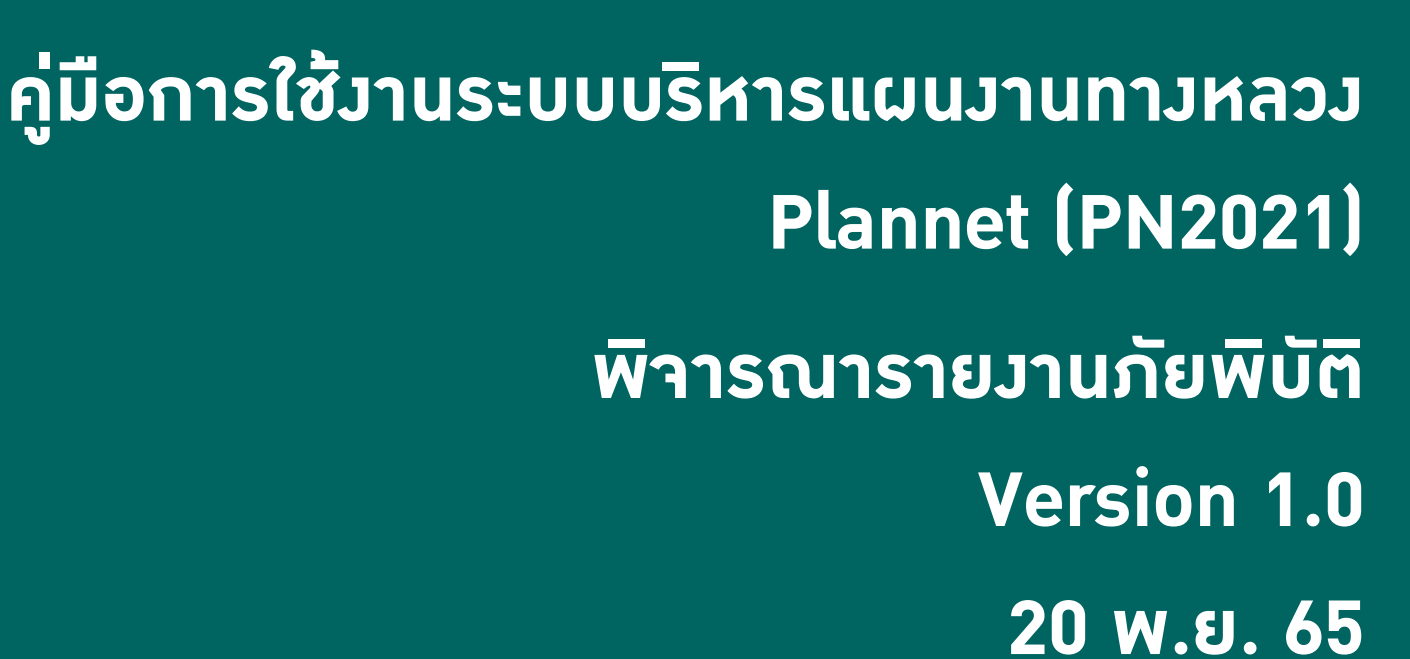

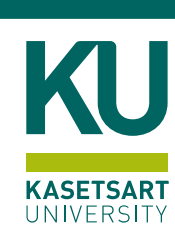

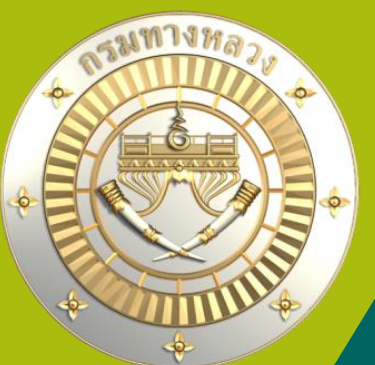

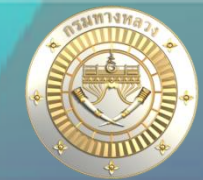

Qค้นหารายงานภัยพิบัติ∽

## ้การพิจารณาโดย สทล.

## ้หลัวจากที่แขวมได้ทำการส่วรายวานภัยพิบัติแล้ว จะต้อมได้รับการพิจารณาจากสทล.และสร. ์ตามลำดับ เมื่อแขวมส่มรายมานภัยพิบัติในระบบแล้วาะขึ้นสถานะดัมรูป

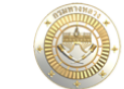

≡ ระบบบริหารแผนงานทางหลวง

### รายงานภัยพิบัติ

รายงานภัยพิบัติ 2566

🗥 หน้าแรก

Dashboard

ติดตามโครงการ

### บัญชีความต้องการงบประมาถ

| org off a name with the object in                                      |   |                             |                            |                    |      |                      |                  |                 |                           |      |                            |     |              |      |              |   |   |     |     |
|------------------------------------------------------------------------|---|-----------------------------|----------------------------|--------------------|------|----------------------|------------------|-----------------|---------------------------|------|----------------------------|-----|--------------|------|--------------|---|---|-----|-----|
| 🕂 เพิ่มบัญชีความต้องการ                                                | ~ | วันที่เริ่มต้นภัย<br>พิบัติ | วันที่สิ้นสุดภัย<br>พิบัติ | หมายเลข<br>ทางหลวง | ตอน  | ชื่อตอน              | กม.เกิดภัยพิบัติ | งบประมาณอุกเฉิน | งบประมาณฟื้นฟู<br>ทางหลวง | สทล. | แขวง                       | CBD | วันที่รายงาน | สทล. | ส่วน<br>กลาง | × | ٢ | 8 6 | 8 🗰 |
| สรุปงาน                                                                | ~ | 21 พ.ຍ. 65<br>13:00         | 22 พ.ຍ. 65<br>17:00        | 22                 | 0201 | หนองขาม - หนองหาน    | 4+722-4+725      | 10,000.00       | 0.00                      | 7    | อุดรธานีที่ 2<br>(หนองหาน) | ß   | 21/11/2565   | •    |              | × | ۵ | 8 0 | 1   |
| <ul> <li>จัดลำดับความสำคัญ</li> <li>พะประมวณวัดสรรเนื้องอัน</li> </ul> | ~ | 17 ก.ย. 65<br>00:00         | 21 ກ.ຍ. 65<br>15:11        | 2350               | 0100 | หนองหาน - กุมภวาปี   | 33+200-33+201    | 299,827.00      | 20,000,000.00             | 7    | อุดรธานีที่ 2<br>(หนองหาน) |     | 20/10/2565   | ۲    | 6            | × | ٨ |     |     |
| <ul> <li>จบบระมาณจพสรรเบยจพน</li> <li>ค้นหาแผนงาน</li> </ul>           | ~ | 20 ส.ค. 65<br>18:00         | 21 ส.ค. 65<br>02:00        | 22                 | 0201 | หนองขาม - หนองหาน    | 14+000-14+200    | 4,854.00        | 2,000,000.00              | 7    | อุดรธานีที่ 2<br>(หนองหาน) |     | 20/10/2565   | ۲    | ۵            | × | ٢ |     |     |
| แผนรายประมาณการ                                                        |   | 21 ຄ.ຍ. 65<br>09:00         | 23 ก.ย. 65<br>15:00        | 2025               | 0100 | ห้วยเกิ้ง - กุมภวาปี | 13+500-13+501    | 299,992.00      | 40,000,000.00             | 7    | อุดรธานีที่ 2<br>(หนองหาน) |     | 20/10/2565   | ۲    | ۲            | × | ٨ | ii  |     |
| 📄 จัดทำแผนรายประมาณการ                                                 | ~ | 01 ต.ค. 65<br>08:00         | 03 ต.ค. 65<br>12:30        | 2023               | 0101 | น้ำฆ้อง - ศรีธาตุ    | 8+675-8+680      | 298,783.00      | 0.00                      | 7    | อุดรธานีที่ 2<br>(หนองหาน) |     | 17/10/2565   | ۲    | ۲            | × | 2 |     |     |
| <ul> <li>สรุปแผนรายประมาณการ</li> <li>ปริมาณงาน</li> </ul>             | ž | 30 ก.ย. 65<br>07:00         | 03 ต.ค. 65<br>10:30        | 2289               | 0200 | ลำพันชาด - วังสามหมอ | 18+000-19+000    | 295,916.00      | 30,000,000.00             | 7    | อุดรธานีที่ 2<br>(หนองหาน) |     | 17/10/2565   | ۲    | ۲            | × | ٨ | Ħ   |     |
| ติดตามโครงการ                                                          |   | 30 ก.ย. 65<br>08:00         | 03 ต.ค. 65<br>12:30        | 2023               | 0102 | ศรีธาตุ - วังสามหมอ  | 50+150-50+850    | 201,626.00      | 30,000,000.00             | 7    | อุดรธานีที่ 2<br>(หนองหาน) |     | 17/10/2565   | ۲    | ۲            | × | ٨ |     |     |

💿 ติดตามความก้าวหน้า

้สถานะสทล. าะถูกกำหนดเป็น "รอพิาารณา" และหาก สทล.เห็นชอบ ก็าะต้อมรอให้ สร. พิาารณา ต่อไป

## การพิาารณาโดย สทล.

🔁 จัดลำดับความสำคัญ

🖻 งบประมาณจัดสรรเบื้องต้น 🗸

🔍 ค้นหาแผนงาน

### แผนรายประมาณการ

🖹 จัดทำแผนรายประมาณการ 🗸 🗸

วันที่เริ่มต้นภัย

พิบัติ

21 W FL 65

13:00

21 ส.ค. 65

21:00

17 ส.ค. 65

14:00

06 ก.ย. 65

11:00

08 ต.ค. 65

09:00

26 ก.ย. 65

14:00 21 ส.ค. 65

21:00

04 พ.ย. 65

06:00

04 พ.ย. 65

01:00

📃 พิจารณาแผนรายประมาณการ 🗸

🗮 สรุปแผนรายประมาณการ 🗸 🗸

### ติดตามโครงการ

💼 ติดตามความก้าวหน้า

🔎 คาดการณ์จัดซื้อจัดจ้าง

🚯 วางแผนการเบิกจ่าย

📝 คืนเงินเหลือ รายงาน

🚺 รายงานสรุปบัญชีความต้องการ

🔊 รายงานสรปความก้าวหน้า

รายงานภัยพิบัติ

🐻 พิจารณารายงานภัยพิบัติ

🐻 สรุปรายงานงบฉุกเฉิน

### รายงานภัยพิบัติ

วันที่สิ้นสุดภัย

พิบัติ่

22 W 8L 65

17:00

28 ส.ค. 65

15:00

23 ส.ค. 65

21:00

10:00

04 พ.ย. 65

06:00

ตอน

0201

0100

0101

0102

หมายเลข

ทางหลวง

22

2199

229

2348

ชื่อตอน

ชนบท - กุดรู

บ้านไผ่ - มัญจาคีรี

หบองขาม - หบองหาบ

≡ ระบบบริหารแผนงานทางหลวง

รายงานภัยพิบัติ ที่รอการพิจารณา 2566

0

สทล. ส่วน

กลาง

CBD วันที่รายงาน

21/11/2565

18/11/2565

18/11/2565

04/11/2565

| 08 ก.ย. 65<br>21:00 | 229  | 0101 | บ้านไผ่ - มัญจาคีรี | 24+000-24+595 | 12,488.80  | 0.00          | 7 | ขอนแก่นที่ 3<br>(บ้านไผ่) | 18/11/2565 | - |
|---------------------|------|------|---------------------|---------------|------------|---------------|---|---------------------------|------------|---|
| 14 ต.ค. 65<br>12:00 | 229  | 0101 | บ้านไผ่ - มัญจาคีรี | 11+400-14+800 | 102,892.60 | 0.00          | 7 | ขอนแก่นที่ 3<br>(บ้านไผ่) | 18/11/2565 | - |
| 09 ต.ค. 65<br>21:00 | 229  | 0101 | บ้านไผ่ - มัญจาคีรี | 23+800-24+595 | 263,521.00 | 0.00          | 7 | ขอนแก่นที่ 3<br>(บ้านไผ่) | 18/11/2565 | - |
| 25 ส.ค. 65<br>15:00 | 2199 | 0100 | ชนบท - กุดรู        | 28+300-30+300 | 139,390.50 | 20,000,000.00 | 7 | ขอนแก่นที่ 3<br>(บ้านไผ่) | 18/11/2565 | • |
| 04 พ.ย. 65          | 2348 | 0102 | น้ำซึม - คีรีวงกต   | 67+900-68+050 | 0.00       | 3,000,000.00  | 7 | อดรธานีที่ 1              | 04/11/2565 | - |

งบประมาณฉุกเฉิน

10.000.00

282,065.00

214,119.80

0.00

งบประมาณฟื้นฟู

20,000,000.00

50,000,000.00

4,000,000.00

ทางหลวง

0.00 7 แขวง

อดรธานีที่ 2

(หนองหาน)

ขอนแก่นที่ 3

ขอนแก่นที่ 3

(บ้านไผ่)

(บ้านไผ่)

สทล.

7

7

7

อุดรธานีที่ 1

้คลิก 1 เพื่อพิจารณารายมานภัยพิบัติ ระบบจะแสดมรายการที่รอพิจารณาโดย สทล. 1.

82+040-82+150

กม.เกิดภัยพิบัติ

4+722-4+725

36+800-37+076

24+000-24+595

้คลิก 2 เพื่อเข้าสู่หน้าจอพิจารณารายมานภัยพิบัติ 2.

น้ำซึม - คีรีวงกต

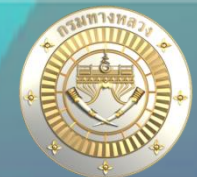

สำนักงานทางหลวงที่ 7 (ขอนแก่น)

Qค้นหาแผนรายประมาณการ

0

0 ٢

٢ ٢

٥ ٦

0 ٢

0 ٢

٥ ٢

٢ ٢

0 ٢

٢

× 0 0 2

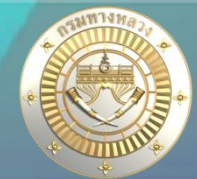

สำนักงานทางหลวงที่ 7 (ขอนแก่น)

## การพิจารณาโดย สทล.

จังหวัด

อุตรธานี

หมายเหตุ

ระดับน้ำ ขาเข้า 10

งบประมาณฉุกเฉิน

รปภาพของเหตุการถ

สถานะ

ความเห็นเพิ่มเติม

พิจารณาโดย

วันที่พิจารณาล่าสุด

24 พฤศจิกายน 2565 เวลา 15:40:45

เขต (ขอนแก่น) ดำแหน่ง :: สำนักทางหลวง ::สำนักงานทางหลวงที่ 7 (ขอนแก่น)

10,000

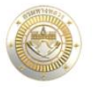

บัญชีความต้องการงบประมาณ

+ เพิ่มบัญชีความด้องการ

💼 จัดลำดับความสำคัญ

Q ค้นหาแผนงาน

แผนรายประมาณการ 📄 จัดทำแผนรายประมาณการ 🗠 🗄 พิจารณาแผนรายประมาณการ 🗸

🚖 งบประมาณจัดสรรเบื้องต้น

প หน้าแรก Dashboard

🔳 สรุปงาน

≡ ระบบบริหารแผนงานทางหลวง 9 รายละเอียดแผนรายประมาณการ ปีงบุประมาณ สำนักงานทางหลวง แขวงทางหลวง ประเภทภัยพิบัติ วันที่รายงานเหตุการณ์ 21 พฤศจิกายน 2565 2566 สำนักงานทางหลวงที่ 7 (ขอนแก่น) อดรธานีที่ 2 (หนองหาน) อทกภัย . . วันที่เริ่มต้นภัยพิบัติ 21 พฤศจิกายน 2565 1

| :00                                                      | วันที่สิ้นสุดภัยพิบัติ<br>22 พฤศจิกายน 2565 17:00 | <b>หมายเลขทางหลวง</b><br>22 | <b>ตอนควบคุม</b><br>หนองซาม - หนองหาน |                                      | ช่วง กม.ที่เกิดภัยพิบัติ<br>4+722-4+725 | กม.ที่ช่องน้ำชำรุด<br>-      |
|----------------------------------------------------------|---------------------------------------------------|-----------------------------|---------------------------------------|--------------------------------------|-----------------------------------------|------------------------------|
|                                                          | <b>อำเภอ</b><br>เมืองอุดรธานี                     | <b>ตำบล</b><br>หนองขอนกว้าง |                                       | <b>ลักษณะความเสียหาย</b><br>ดินสไลด์ |                                         | ลักษณะความเสียหาย อื่นๆ<br>- |
| การจราจรขาเข้า<br>®ผ่านได้ ผ่านได้แต่ไม่สะดวก ผ่านไม่ได้ |                                                   | <b>ระดับน้ำ ขาออก</b><br>10 | การจราจรขาออก<br>©ผ่านได้ ผ่านได้แ    | ต่ไม่สะดวก <i>ิ</i> ผ่านไม่ได้       | เส้นทางเลี่ยง                           |                              |
|                                                          |                                                   |                             |                                       |                                      | ไฟล์แนบ Cost Breakdown                  | 🔊 กดเพื่อเปิดไฟล์            |
| โองตัน                                                   |                                                   |                             |                                       | ข้อมูลสำหรับติดต่อสอบถาม             |                                         |                              |
| งบประมาณพื้นฟูทา                                         | งหลวง วิธีดำเนินงาน                               |                             |                                       | ชื่อ-สกุล                            | ตำแหน่ง                                 | เบอร์โทรศัพท์                |
|                                                          | 0 จ้างเหมา                                        |                             |                                       | ทดสอบ                                | ทดสอบ                                   | 88888888                     |

### ติดตามโครงการ

💿 ติดตามความก้าวหน้า

📃 สรุปแผนรายประมาณการ

- 📝 คาดการณ์จัดซื้อจัดจ้าง
- 📵 วางแผนการเบิกจ่าย
- 📝 คืนเงินเหลือ

### 5784711

- 🗋 รายงานสรปบัญชีความต้องการ
- 🚺 รายงานสรุปความก้าวหน้า

### รายงานภัยพิบัติ

- 🗋 พิจารณารายงานภัยพิบัติ
- ট สรุปรายงานงบฉุกเฉิน

● รอพิจารณา ○ เห็นชอบ ○ ไม่เห็นชอบ ○ แจ้งแก้ไข

วันที่แจ้งแก้ไขล่าสุด

ຍຄເລີກ

บันทึกผลการพิจารณา

ระบุรายละเอียดการพิจารณา และกด "บันทึกผลการพิจารณา" 1.กรณีเห็นชอบ ระบบาะกำหนดให้ สถานะส่วนกลาว เป็นรอพิจารณา ้ 2.กรณีไม่เห็นชอบ ระบบาะสิ้นสุดการพิาารณาทันที ้ 3.แจ้วแก้ไข แขววาะต้อวแก้ไขให้เรียบร้อย และเมื่อแขววส่วรายวานภัยพิบัติ ้ อีกรอบ ก็าะเข้าสู่ขั้นตอนการพิาารณาอีกครั้ม

![](_page_4_Picture_1.jpeg)

## ุการพิจารณาโดย สทล.

![](_page_4_Picture_3.jpeg)

|                                                                  |   | ≡5  | ระบบบริห                    | ารแผนง                     | านทาง              | หลวง |                      |                  |                 |                           |      |                            |     |              | 0    | u            | ขวงทางห | เลวงอุดร | ธานีที่ 2 (หเ | นองหาน)    |
|------------------------------------------------------------------|---|-----|-----------------------------|----------------------------|--------------------|------|----------------------|------------------|-----------------|---------------------------|------|----------------------------|-----|--------------|------|--------------|---------|----------|---------------|------------|
| . Committee                                                      |   | ราย | งานภัยพิบัติ                | i                          |                    |      |                      |                  |                 |                           |      |                            |     |              |      |              |         |          |               |            |
| প หน้าแรก                                                        |   |     |                             |                            |                    |      |                      |                  |                 |                           |      |                            |     |              |      |              |         |          |               |            |
| Dashboard                                                        |   | 5'  | ายงานภัยพิบัติ              | 2566                       |                    |      |                      |                  |                 |                           |      |                            |     |              |      |              |         | Qค้นห    | กรายงานภัย    | ยพิบัติ√   |
| บัญชีความต้องการงบประมาณ                                         |   |     |                             |                            |                    |      |                      |                  |                 |                           |      |                            |     |              |      |              |         |          |               |            |
| 🕂 เพิ่มบัญชีความต้องการ                                          | ~ | ١.  | วันที่เริ่มต้นภัย<br>พิบัติ | วันที่สิ้นสุดภัย<br>พิบัติ | หมายเลข<br>ทางหลวง | ตอน  | ชื่อตอน              | กม.เกิดภัยพิบัติ | งบประมาณฉุกเฉิน | งบประมาณฟื้นฟู<br>ทางหลวง | สทล. | แขวง                       | CBD | วันที่รายงาน | สทล. | ส่วน<br>กลาง | ×       | ٢        | 8 0           | <b>)</b> 🗍 |
| สรุปงาน                                                          | ~ |     | 21 พ.ย. 65<br>13:00         | 22 พ.ຍ. 65<br>17:00        | 22                 | 0201 | หนองขาม - หนองหาน    | 4+722-4+725      | 10,000.00       | 0.00                      | 7    | อุดรธานีที่ 2<br>(หนองหาน) | ß   | 21/11/2565   | 0    |              | ×       | ٩        | 8 0           |            |
| <ul> <li>จัดลำดับความสำคัญ</li> <li>จัดสำคัญ</li> </ul>          | ~ | 1   | 17 ก.ย. 65<br>00:00         | 21 ก.ย. 65<br>15:11        | 2350               | 0100 | หนองหาน - กุมภวาปี   | 33+200-33+201    | 299,827.00      | 20,000,000.00             | 7    | อุดรธานีที่ 2<br>(หนองหาน) |     | 20/10/2565   | Ð    | Ð            | X       | ٨        |               |            |
| <ul> <li>จับบระมาณจังกลารเบองพัน</li> <li>จับหาแผนงาน</li> </ul> | ~ |     | 20 ส.ค. 65<br>18:00         | 21 ส.ค. 65<br>02:00        | 22                 | 0201 | หนองขาม - หนองหาน    | 14+000-14+200    | 4,854.00        | 2,000,000.00              | 7    | อุดรธานีที่ 2<br>(หนองหาน) |     | 20/10/2565   | 6    | 6            | X       | ٨        | I             |            |
| แผนรายประมาณการ                                                  |   |     | 21 ก.ย. 65<br>09:00         | 23 ก.ย. 65<br>15:00        | 2025               | 0100 | ห้วยเกิ้ง - กุมภวาปี | 13+500-13+501    | 299,992.00      | 40,000,000.00             | 7    | อุดรธานีที่ 2<br>(หนองหาน) |     | 20/10/2565   | ۲    | ۲            | X       | ٩        |               |            |
| 📄 จัดทำแผนรายประมาณการ                                           | ~ |     | 01 ต.ค. 65<br>08:00         | 03 ต.ค. 65<br>12:30        | 2023               | 0101 | น้ำน้อง - ศรีธาตุ    | 8+675-8+680      | 298,783.00      | 0.00                      | 7    | อุดรธานีที่ 2<br>(หนองหาน) |     | 17/10/2565   | ۲    | ٩            | X       | ٨        |               |            |
| <ul> <li>สรุปแผนรายประมาณการ</li> <li>ปริมาณงาน</li> </ul>       | č |     | 30 ก.ย. 65<br>07:00         | 03 ต.ค. 65<br>10:30        | 2289               | 0200 | ลำพันซาด - วังสามหมอ | 18+000-19+000    | 295,916.00      | 30,000,000.00             | 7    | อุดรธานีที่ 2<br>(หนองหาน) |     | 17/10/2565   | ۲    | ٩            | X       | ٨        | =             |            |
| ติดตามโครงการ                                                    |   |     | 30 ก.ย. 65<br>08:00         | 03 ต.ค. 65<br>12:30        | 2023               | 0102 | ศรีธาตุ - วังสามหมอ  | 50+150-50+850    | 201,626.00      | 30,000,000.00             | 7    | อุดรธานีที่ 2<br>(หนองหาน) |     | 17/10/2565   | ۲    | ٢            | ×       | ٨        |               |            |

้ กรณี สทล. กดแจ้มแก้ไข แขวมจะสามารถแก้ไขรายมานภัยพิบัติได้ และหลัมจากแขวมกดส่มระบบก็จะเข้าสู่ขั้นตอนการ พิาารณาอีกครั้ม คือ รอพิาารณา โดย สทล.

5

## การพิจารณาโดย สทล.

![](_page_5_Picture_2.jpeg)

🔨 หน้าแรก

≡ ระบบบริหารแผนงานทางหลวง

🦰 สำนักงานทางหลวงที่ 7 (ขอนแก่น)

### รายละเอียดแผนรายประมาณการ

### Dashboard ปีงบประมาณ สำนักงานทางหลวง ประเภทภัยพิบัติ วันที่รายงานเหตุการณ์ แขวงทางหลวง บัญชีความต้องการงบประมาณ 21 พฤศจิกายน 2565 2566 สำนักงานทางหลวงที่ 7 (ขอนแก่น) อดรธานีที่ 2 (หนองหาน) อทกภัย - เพิ่มบัญชีความต้องการ วันที่เริ่มต้นภัยพิบัติ วันที่สิ้นสุดภัยพิบัติ ช่วง กม.ที่เกิดภัยพิบัติ กม.ที่ช่องน้ำชำรุด หมายเลขทางหลวง ตอนควบคุม 21 พฤศจิกายน 2565 13:00 22 พฤศจิกายน 2565 17:00 22 4+722-4+725 หนองขาม - หนองหาน จังหวัด อำเภอ ลักษณะความเสียหาย อื่นๆ สียหาย 🔒 จัดลำดับความสำคัญ อุตรธานี เมืองอุดรธานี ระดับน้ำ ขาเข้า การจราจรขาเข้า เส้นทางเลี้ยง 10 ผ่านได้ ผ่านได้แต่ไม่สะดวก ผ่านไม่ได้ มไม่ได้ บันทึกผลการพิจารณา ไฟล์แบบ Cost Breakdown หมายเหตุ 🔔 กดเพื่อเปิดไฟล์ บันทึกผลการพิจารณารายงานภัยพิบัติ 🛢 จัดทำแผนรายประมาณการ 🗸 🔢 พิจารณาแผนรายประมาณการ 🗸 งบประมาณฟื้นฟูทางหลวง วิธีดำเนินงาน งบประมาณฉุกเฉิน ตำแหน่ง เบอร์โทรศัพท์ 10,000 จ้างเหมา ทดสอบ 888888888 ทดสอบ 💿 ติดตามความก้าวหน้า 🔎 คาดการณ์จัดซื้อจัดจ้าง (1) วางแผนการเบิกจ่าย 🔰 คืนเงินเหลือ สถานะ 📳 รายงานสรุปบัญชีความต้องการ ○ รอพิจารณา . เห็นชอบ ○ไม่เห็นชอบ ○ แจ้งแก้ไข

### ้กรณี สทล. กดเห็นชอบ บันทึกผลการพิจารณา ระบบจะแสดวผลการพิจารณาดัวรูป

## • การพิจารณาโดย ส่วนกลาม

## หลังาากที่ สทล.พิาารณาเห็นชอบแล้ว สถานะส่วนกลาง าะปรากฏเป็น รอพิาารณา

|                                                           | ≡ร | ะบบบริห | กรแผนง                      | เานทาง                     | หลวง               |      |                      |                                   |                 |                           |      |                            |     | 0            | dis624, u | ขวงทางเ      | หลวงอุดร | ซานีที่ 2 (หนอ |            |
|-----------------------------------------------------------|----|---------|-----------------------------|----------------------------|--------------------|------|----------------------|-----------------------------------|-----------------|---------------------------|------|----------------------------|-----|--------------|-----------|--------------|----------|----------------|------------|
|                                                           |    | รายง    | านภัยพิบัติ                 | กิ                         |                    |      |                      |                                   |                 |                           |      |                            |     |              |           |              |          |                |            |
| 🏠 หน้าแรก<br>🏹 Dashboard                                  |    | รา      | ยงานภัยพิบัติ               | ì 2566                     |                    |      |                      |                                   |                 |                           |      |                            |     |              |           |              |          | 0              | a بر       |
| <b>ญชีความต้องการงบประมาณ</b><br>่⊢ เพิ่มบัญชีความต้องการ | ~  |         | วันที่เริ่มต้นภัย<br>พิบัติ | วันที่สิ้นสุดภัย<br>พิบัติ | หมายเลข<br>ทางหลวง | ตอน  | ซื้อตอน              | <b>ກ</b> ມ.ເກີດກັຍพີບໍ <b>ັ</b> ຕ | งบประมาณอุกเอิน | งบประมาณฟื้นฟู<br>ทางหลวง | สทล. | แขวง                       | CBD | วันที่รายงาน | สทล.      | ส่วน<br>กลาง | X        | Qenum<br>Q     | รายงานภยพง |
| สรุปงาน                                                   | ~  |         | 21 พ.ย. 65<br>13-00         | 22 พ.ย. 65<br>17:00        | 22                 | 0201 | หนองขาม - หนองหาน    | 4+722-4+725                       | 10,000.00       | 0.00                      | 7    | อุดรธานีที่ 2<br>(หมองหาน) | ß   | 21/11/2565   | Ð         | •            | ×        | ٨              | ii)        |
| จัดลำดับความสำคัญ<br>งบประมาณจัดสรรเบื้องด้น              | ×  |         | 17 ก.ย. 65<br>00:00         | 21 ก.ย. 65<br>15:11        | 2350               | 0100 | หนองหาน - กุมภวาปี   | 33+200-33+201                     | 299,827.00      | 20,000,000.00             | 7    | อุดรธานีที่ 2<br>(หนองหาน) |     | 20/10/2565   | ٢         | ۲            | X        | ٢              |            |
| <ul> <li>ค้นหาแผนงาน</li> </ul>                           | ~  |         | 20 ส.ค. 65<br>18:00         | 21 ส.ค. 65<br>02:00        | 22                 | 0201 | หนองขาม - หนองหาน    | 14+000-14+200                     | 4,854.00        | 2,000,000.00              | 7    | อุดรธานีที่ 2<br>(หนองหาน) |     | 20/10/2565   | ۲         | ۲            | ×        | ٨              |            |
| ผนรายประมาณการ                                            |    |         | 21 ก.ย. 65<br>09:00         | 23 ก.ย. 65<br>15:00        | 2025               | 0100 | ห้วยเกิ้ง - กุมภวาปี | 13+500-13+501                     | 299,992.00      | 40,000,000.00             | 7    | อุดรธานีที่ 2<br>(หนองหาน) |     | 20/10/2565   | ۲         | ۲            | X        | 0              |            |
| จัดทำแผนรายประมาณการ                                      | ~  |         | 01 ต.ค. 65<br>08:00         | 03 ต.ค. 65<br>12:30        | 2023               | 0101 | น้ำฆ้อง - ศรีธาตุ    | 8+675-8+680                       | 298,783.00      | 0.00                      | 7    | อุดรธานีที่ 2<br>(หนองหาน) |     | 17/10/2565   | •         | ۲            |          | ٨              |            |
| สรุปแผนรายประมาณการ                                       | ~  |         | 30 ก.ย. 65<br>07:00         | 03 ต.ค. 65<br>10:30        | 2289               | 0200 | ลำพันชาด - วังสามหมอ | 18+000-19+000                     | 295,916.00      | 30,000,000.00             | 7    | อุดรธานีที่ 2<br>(หนองหาน) |     | 17/10/2565   | ۲         | ۲            |          | ٨              | =          |
| ดตามโครงการ                                               |    |         | 30 ก.ย. 65<br>08:00         | 03 ต.ค. 65<br>12:30        | 2023               | 0102 | ศรีธาตุ - วังสามหมอ  | 50+150-50+850                     | 201,626.00      | 30,000,000.00             | 7    | อุดรธานีที่ 2<br>(หนองหาน) |     | 17/10/2565   | ۲         | ٢            | X        | <b>@</b>       | d'iii      |
| h                                                         |    |         |                             |                            |                    |      |                      |                                   |                 |                           |      |                            |     |              |           |              |          |                |            |

💽 ติดตามความก้าวหน้า

## การพิจารณาโดย ส่วนกลาม

### 📄 จัดทำแผนรายประมาณการ 🛛 🗸

📃 พิจารณาแผนรายประมาณการ 🗸

🔳 สรุปแผนรายประมาณการ 🗸 🗸

### ติดตามโครงการ

💿 ติดตามความก้าวหน้า 📝 คาดการณ์จัดซื้อจัดจ้าง 📝 ขออนุมัติจัดสรรเงินงวด 📵 ขออนุมัติเงินงวด 📰 คาดการณ์จัดซื้อจัดจ้าง 🖂 คค.ทราบร่าง TOR 🔬 คค.ทราบผลผู้ชนะเสนอราคา 🗸 🗒 คค.ทราบวันลงนามสัญญา 🗸 🗸 🗸 วันที่ วดร.รับทราบผล 🂼 แผนงานเงินกัน รายงาน

🔊 รายงานสรุปบัญชีความต้องกา 🐻 รายงานสรุปความก้าวหน้า รายงานภัยพิบัติ 💽 พิจารณารายงานภัยพิบัติ

🔊 ສรุปรายงานงบฉุกเฉิน

รายงานภัยพิบัติ

≡ ระบบบริหารแผนงานทางหลวง

รายงานภัยพิบัติ ที่รอการพิจารณา 2566

วันที่สิ้นสุดภัย

พิบัติ่

22 พ.ย. 65

17:00

12 พ.ย. 65

15:40

12 พ.ย. 65

15:40

01 พ.ย. 65

หมายเลข

ทางหลวง

22

410

410

214

วันที่เริ่มต้นภัย

พิบัติ

21 พ.ย. 65

13:00

11 พ.ย. 65

15:00 11 พ.ย. 65

15:00

20 ต.ค. 65

Qค้นหาแผนรายประมาณการ

0 ٢

٢ ٢

٢ ٢

٢ ٢

٢

٢

Þ

٢

٢

٢

ส่วน

กลาง

×

สทล.

CBD วันที่รายงาน

21/11/2565

11/11/2565

11/11/2565

11/11/2565

|    | 12:00               | 14:30               |        |       |                        |                             |              |               |    |                           |            |    |   |   |   |
|----|---------------------|---------------------|--------|-------|------------------------|-----------------------------|--------------|---------------|----|---------------------------|------------|----|---|---|---|
| ,  | 08 ต.ค. 65<br>08:45 | 21 ต.ค. 65<br>08:00 | 2131   | 0200  | บ้านสะอาด - เหล่านางาม | 6+700-8+200                 | 116,227.70   | 0.00          | 7  | ขอนแก่นที่ 3<br>(บ้านไผ่) | 02/11/2565 | ۲  | • | × | ٨ |
|    | 04 ต.ค. 65<br>11:00 | 04 ต.ค. 65<br>12:00 | 1107   | 0102  | หนองบัวเหนือ - ท่าปุย  | 35+641-35+642               | 81,800.00    | 0.00          | 4  | ตากที่ 1                  | 28/10/2565 | ۲  | • | X | ٨ |
|    | 26 ก.ย. 65<br>14:30 | 29 ก.ย. 65<br>08:00 | 2131   | 0200  | บ้านสะอาด - เหล่านางาม | 4+600-5+100                 | 74,032.00    | 20,000,000.00 | 7  | ขอนแก่นที่ 3<br>(บ้านไผ่) | 27/10/2565 | ۲  | • | X | ٨ |
|    | 04 ก.ย. 65<br>09:00 | 05 ก.ย. 65<br>15:00 | 36     | 0202  | มาบข่า - ทับมา         | 42+300-42+800               | 225,820.00   | 0.00          | 14 | ระยอง                     | 26/10/2565 | Ð  | • | X | ٨ |
|    | 07 ก.ย. 65<br>18:00 | 08 ก.ย. 65<br>09:00 | 3      | 0504  | กะเฉด - นายายอาม       | 248+559-248+619             | 718,000.00   | 0.00          | 14 | ระยอง                     | 26/10/2565 | ۲  | • | X | ٨ |
| 1. | 18 ต.ค. 65<br>05:00 | 19 ต.ค. 65<br>15:00 | 4370   | 0100  | ทางเข้าปากบางสะกอม     | 0+000-0+470                 | 3,000,000.00 | 0.00          | 18 | สงขลาที่ 2 (นา<br>หม่อม)  | 18/10/2565 | ۵  | • | X | 3 |
| 1  | . F                 | เลิก 1              | เพื่อเ | พิจาร | รณารายมานภั            | ยพิบัติ ระบบาะแ             | เสดวรายเ     | การที่รอง     | ۳٦ | ารณาโด                    | ย ส่วนกล   | าม |   |   |   |
| 0  |                     |                     | เมื่อเ | ม้าส่ | หน้าวอาพิอาดอ          | ມລະລະບາລາມດັບເ <del>ພ</del> | 10           |               |    |                           |            |    |   |   |   |

กม.เกิดภัยพิบัติ

4+722-4+725

54+745-54+760

68+610-68+614

23+200-27+800

งบประมาณฉุกเฉิน

10,000.00

299,900.00

101,000.00

2.158,700.00

งบประมาณฟื้นฟู

ทางหลวง

0.00 7

0.00 18 ยะลา

0.00 18 ยะลา

0.00 8

สทล. แขวง

อุดรธานีที่ 2

(หนองหาน)

กาฬสินธุ์

Ζ. ักสก 2 เพื่อเขาสู่หน้าจอพิจารเนารายวานภยพบต

ชื่อตอน

หนองขาม - หนองหาน

ยะลา - ตะบิงติงงี

ยะลา - ตะบิงติงงี

บ้านหลุบ - ลำชี

ตอน

0201

0201

0201

0102

![](_page_7_Picture_15.jpeg)

สำนักบริหารบำรุงทาง 0

![](_page_8_Picture_1.jpeg)

## • การพิาารณาโดย ส่วนกลาม

| * (1997)                     | 10 ®ผ่านได้ ผ่านได้แต่ไม่สะดวก ผ่านไม่ได้ 10 ®ผ่านได้                                                 | ี ผ่านได้แต่ไม่สะดวก ⊂ผ่านไม่ได้                                    | -                       |                                   |
|------------------------------|----------------------------------------------------------------------------------------------------|---------------------------------------------------------------------|-------------------------|-----------------------------------|
|                              | หมายเหตุ<br>-                                                                                         |                                                                     | ไฟล์แบบ Cost Breakdown  | 🚬 กดเพื่อเปิดไฟล์                 |
| 👚 หน้าแรก<br>มีปี Dashboard  | งบประมาณคาดการณ์เบื้องดัน<br>งบประมาณอุกเฉิน งบประมาณพื้นฟูทางหลวง วิธีดำเนินงาน<br>10,000 0 จ้างเหนา | ข้อมูลสำหรับติดต่อสอบถาม<br><b>ชื่อ-สกุล</b><br>ทดสอบ               | <b>ตำแหน่ง</b><br>ทศสอบ | <b>เบอร์โทรศัพท์</b><br>888888888 |
| บัญชีความต้องการงบประมาณ     | รูปภาพของเหตุการณ์                                                                                    |                                                                     |                         |                                   |
| 🕂 เพิ่มบัญชีความต้องการ 🗸    |                                                                                                    |                                                                     |                         |                                   |
| ่ ≣ สรุปงาน ∨                |                                                                                                    | - 4-                                                                |                         |                                   |
| 倉 งบประมาณจัดสรรเบื้องต้น 🗸  |                                                                                                    |                                                                     |                         |                                   |
| 🔍 ค้นหาแผนงาน 🗸              |                                                                                                    | a da                                                                |                         |                                   |
| บริหารงบประมาณ               | การพิจารณาจากสำนักงานหางหลวง                                                                          | การพิจารณาจากส่วนกลาง                                               |                         |                                   |
| 🗄 พิจารณา 🗸                  | สถานะ                                                                                                 | สถานะ                                                               |                         |                                   |
| 💼 ຈັບປະະນາຄປະະຈຳປີ 🗸 🗸       | รอพิจารณา  พ.เห็นชอบ ไม่เห็นชอบ  พ.จังแก้ไข                                                           | รอพิจารณา (ห็นชอบ )ไม่เช่<br>เม่า                                   | ห็นชอบ ○ แจ้งแก้ไข<br>= |                                   |
| 📄 กำหนดรหัสงบประมาณ 🗸        | ความเหนเพมเฒม<br>เห็นชอบ                                                                              | <b>แหลงงบ</b> บญูเ<br>กรุณาเลือกแหล่งงบประมาเ∨ก                     | ช<br>รุณาเลือกบัญซี 🗸   |                                   |
| แผนรายประมาณการ              | พิจารณาโดย<br>เขต (ขอมแก่น)                                                                           | งบประมาณอุกเฉินเห็นซอบ                                              | 0                       |                                   |
| 📄 จัดทำแผนรายประมาณการ 🗸     | วันที่พิจารณาล่าสุด วันที่แจ้งแก้ไขล่าสุด                                                             | ความเห็นเพิ่มเติม                                                   |                         |                                   |
| ระบุรายละเอี<br>1 ครุณีเห็นช | มดการพิจารณา และกด "บันทึกผลการพิจารณา"<br>วน ระบบว้า พระบบที่วเข้าส่ขั้นตามอารติดตามพระบ             | <b>พิจารณาโดย</b><br>สร. ผู้อนุมัติ ตำแหน่ง :: สร.ผู้อนุมัติ ::สำนั | กบริหารบำรุงทาง         |                                   |
| 1.11Stuthuc                  | ้รั้                                                                                                  | วันที่พิจารณาล่าสุด                                                 | วันที่แจ้ง              | งแก้ไขล่าสุด                      |
| 2.กรณีไม่เห็                 | เชอบ ระบบาะสิ้นสุดการพิาารณาทันที                                                                     | 24 พฤศจิกายน 2565 เวลา 18:25:07<br>                                 |                         |                                   |
| 3.แจ้มแก้ไข                  | ี้<br>เขวมาะต้อมแก้ไขให้เรียบร้อย และเมื่อแขวมส่มรายมานภัย                                            |                                                                     | บันทึกผลการพิจารณา      | ຍກເລີກ                            |
| พิบัติอีกรอบ                 | ก็าะเข้าสู่ขั้นตอนการพิาารณาโดยเริ่มาาก สทล.อีกครั้ม                                                  |                                                                     |                         |                                   |

![](_page_9_Picture_1.jpeg)

## หน้าจอแสดงผลการพิจารณาจากสทล. และส่วนกลาง

|                                                    |        | ≡'  | ระบบบริห                    | กรแผนง                     | านทาง              | หลวง |                      |                  |                 |                           |      |                            |     |              | 0    | u            | ขวงทางเ | หลวงอุดร | ธานีที่ 2 (หนอง    |
|----------------------------------------------------|--------|-----|-----------------------------|----------------------------|--------------------|------|----------------------|------------------|-----------------|---------------------------|------|----------------------------|-----|--------------|------|--------------|---------|----------|--------------------|
|                                                    |        | ราย | งานภัยพิบัติ                | า้                         |                    |      |                      |                  |                 |                           |      |                            |     |              |      |              |         |          |                    |
| หน้าแรก<br>Dashboard                               |        | 5.  | ายงานภัยพิบัตี              | 2566                       |                    |      |                      |                  |                 |                           |      |                            |     |              |      |              |         | Qค้นห    | ารายงานภัยพิเ      |
| <b>ความต้องการงบประมาณ</b><br>พิ่มบัญชีความต้องการ | •<br>~ |     | วันที่เริ่มต้นภัย<br>พิบัติ | วันที่สิ้นสุดภัย<br>พิบัติ | หมายเลข<br>ทางหลวง | ตอน  | ชื่อตอน              | กม.เกิดภัยพิบัติ | งบประมาณอุกเอิน | งบประมาณพื้นฟู<br>ทางหลวง | สทล. | <b>11934</b>               | CBD | วันที่รายงาน | สทล. | ส่วน<br>กลาง | X       | 0        | ≞ ⊄ <b>(</b><br>1. |
| รูปงาน                                             | $\sim$ |     | 21 พ.ย. 65<br>13:00         | 22 พ.ย. 65<br>17:00        | 22                 | 0201 | หนองขาม - หนองหาน    | 4+722-4+725      | 10,000.00       | 0.00                      | 7    | อุดรธานีที่ 2<br>(หนองหาน) | ß   | 21/11/2565   | 6    | ۲            | Ø       | ۲        | =                  |
| ดลำดับความสำคัญ<br>บประมาณจัดสรรเบื้องต้น          | ×      |     | 17 ຄ.ຍ. 65<br>00:00         | 21 ກ.ຍ. 65<br>15:11        | 2350               | 0100 | หนองหาน - กุมภวาปี   | 33+200-33+201    | 299,827.00      | 20,000,000.00             | 7    | อุดรธานีที่ 2<br>(หนองหาน) |     | 20/10/2565   | Ð    | 6            | 2       | 0        |                    |
| ในหาแผนงาน                                         | $\sim$ |     | 20 ส.ค. 65<br>18:00         | 21 ส.ค. 65<br>02:00        | 22                 | 0201 | หนองขาม - หนองหาน    | 14+000-14+200    | 4,854.00        | 2,000,000.00              | 7    | อุดรธานีที่ 2<br>(หนองหาน) |     | 20/10/2565   | ۲    | ۲            | ×       | 3        |                    |
| ายประมาณการ                                        |        |     | 21 ก.ย. 65<br>09:00         | 23 ก.ย. 65<br>15:00        | 2025               | 0100 | ห้วยเกิ้ง - กุมภวาปี | 13+500-13+501    | 299,992.00      | 40,000,000.00             | 7    | อุดรธานีที่ 2<br>(หนองหาน) |     | 20/10/2565   | ۲    | ۲            | ×       | 3        |                    |
| ຈທຳແຜນรາຍປ <b>ร</b> ະมาณการ                        | $\sim$ |     | 01 ต.ค. 65<br>08:00         | 03 ต.ค. 65<br>12:30        | 2023               | 0101 | น้ำฆ้อง - ศรีธาตุ    | 8+675-8+680      | 298,783.00      | 0.00                      | 7    | อุดรธานีที่ 2<br>(หนองหาน) |     | 17/10/2565   | ۲    | Ð            | ×       | 3        |                    |
| รูปแผนรายประมาณการ<br>ริมาณงาน                     | ~      |     | 30 ก.ย. 65<br>07:00         | 03 ต.ค. 65<br>10:30        | 2289               | 0200 | ลำพันขาด - วังสามหมอ | 18+000-19+000    | 295,916.00      | 30,000,000.00             | 7    | อุดรธานีที่ 2<br>(หนองหาน) |     | 17/10/2565   | ۲    | ۲            | ×       | 3        |                    |
| นโครงการ                                           |        |     | 30 ก.ย. 65<br>08:00         | 03 ต.ค. 65<br>12:30        | 2023               | 0102 | ศรีธาตุ - วังสามหมอ  | 50+150-50+850    | 201,626.00      | 30,000,000.00             | 7    | อุดรธานีที่ 2<br>(หนองหาน) |     | 17/10/2565   | ۲    | ۲            | X       | 0        | -                  |

- 1. กรณีที่รายมานภัยพิบัติได้รับความเห็นชอบจากส่วนกลามแล้ว หากนำเมาส์ไปวามไว้ที่ ระบบาะแสดม ID Code เพื่อติดตามการดำเนินมาน
- 2. คลิก 1 เพื่อเรียกดูรายละเอียดรายมานภัยพิบัติ และรายละเอียดการพิจารณา

![](_page_9_Figure_6.jpeg)

![](_page_10_Picture_1.jpeg)

## หน้าาอรายละเอียดรายงานภัยพิบัติ และรายละเอียดการพิาารณา

| ายละเอียด                                         |                                                   |                                                          |                                              |                                       |                                                       |                                         |                                                   |
|---------------------------------------------------|---------------------------------------------------|----------------------------------------------------------|----------------------------------------------|---------------------------------------|-------------------------------------------------------|-----------------------------------------|---------------------------------------------------|
| <b>งบประมาณ</b><br>2566                           | <b>สำนักงานทางหลวง</b><br>สำนักงานทางหลวงที่ 7 (ข | วอนแก่น)                                                 | <b>แขวงทางหลวง</b><br>อดรธานีที่ 2 (หนองหาน) |                                       |                                                       | <b>ประเภทภัยพิบัติ</b><br>อทกภัย        | <b>วันที่รายงานเหตุการณ์</b><br>21 พฤศจิกายน 2565 |
| <b>นที่เริ่มต้นภัยพิบัติ</b><br>21 พฤศจิกายน 2565 | 13:00                                             | <b>วันที่สิ้นสุดภัยพิบัติ</b><br>22 พฤศจิกายน 2565 17:00 | หมายเลขทางหลวง<br>22                         | <b>ตอนควบคุม</b><br>หนองขาม - หนองหาน |                                                       | ช่วง กม.ที่เกิดภัยพิบัติ<br>4+722-4+725 | กม.ที่ช่องน้ำชำรุด<br>-                           |
| ั <b>งหวัด</b><br>อุดรธานี                        |                                                   | <b>อำเภอ</b><br>เมืองอุดรธานี                            | <b>ตำบล</b><br>หนองขอนกว้าง                  |                                       | <b>ลักษณะความเสียหาย</b><br>ดินสไลด์                  |                                         | ลักษณะความเสียหาย อื่นๆ<br>-                      |
| <b>ะดับน้ำ ขาเข้า</b><br>10                       | การจราจรขาเข้า<br>©ผ่านได้ ผ่านได้แต่             | ไม่สะดวก ⊂ผ่านไม่ได้                                     | ระดับน้ำ ขาออก<br>10                         | การจราจรขาออก<br>⊚ผ่านได้ ัผ่านได้แ   | ศไม่สะดวก ⊂ผ่านไม่ได้                                 | เส้นทางเลี่ยง<br>-                      |                                                   |
| าายเหตุ                                           |                                                   |                                                          |                                              |                                       |                                                       | ไฟล์แนบ Cost Breakdown                  | 🚬 กดเพื่อเปิคไฟล์                                 |
| ประมาณคาดการณ์เ                                   | เบื้องต้น                                         |                                                          |                                              |                                       | - ข้อมูลสำหรับติดต่อสอบถาม                            |                                         |                                                   |
| ประมาณฉุกเฉิน                                     | งบประมาณฟื้นฟูทางห                                | ลวง วิธีดำเนินงาน                                        |                                              |                                       | ชื่อ-สกุล                                             | ตำแหน่ง                                 | เบอร์โทรศัพท์                                     |
| •                                                 |                                                   |                                                          |                                              |                                       |                                                       |                                         |                                                   |
| รพิจารณาจากสำนั                                   | กงานทางหลวง                                       |                                                          |                                              |                                       | - การพิจารณาจากส่วนกลาง                               |                                         |                                                   |
| <b>สถานะ</b><br>◯ รอพิจารณา                       | 🔍 เห็นชอบ 🔿 ไม่เห็นชอบ                            | 🔿 แจ้งแก้ไข                                              |                                              |                                       | <b>สถานะ</b><br>◯ รอพิจารณา  ⊜ เห็นชอบ  ◯ ไ           | ม่เห็นชอบ 🔿 แจ้งแก้ไข                   |                                                   |
| <b>าวามเห็นเพิ่มเติม</b><br>เห็นชอบ               |                                                   |                                                          |                                              |                                       | งบประมาณฉุกเฉินเห็นชอบ                                | 10,000                                  |                                                   |
| <b>พิจารณาโดย</b><br>เขต (ขอนแก่น)                |                                                   |                                                          |                                              |                                       | ความเห็นเพิ่มเติม<br>เห็นขอบ                          |                                         |                                                   |
| <b>วันที่พิจารณาล่าสุ</b><br>01 มกราคม 0544       | <b>ค</b><br>17:09                                 | วันที่แจ้งแก้ไ                                           | ขล่าสุด                                      |                                       | <b>พิจารณาโดย</b><br>สร. ผู้อนุมัติ                   |                                         |                                                   |
|                                                   |                                                   |                                                          |                                              |                                       | <b>วันที่พิจารณาล่าสุด</b><br>24 พฤศจิกายน 2565 18:28 | วันที่แจ้ง                              | แก้ไขล่าสุด                                       |

![](_page_11_Picture_1.jpeg)

0 

0 

# หน้าจอการติดตามความก้าวหน้ามบอุกเฉิน

ลำพันชาด - วังสามหมอ

หนองหาน - กุมภวาปี

| สรุปงาน                                                          | ~ | ≡5   | ระบบบร      | รหารแผ             | นงานห | างหลวง               |             | e          | 3       | แขวงทางหลวงอุด | รธานีที่ 2                 | (หนองหาน)  |               |          |            |                 |                |         |            |
|------------------------------------------------------------------|---|------|-------------|--------------------|-------|----------------------|-------------|------------|---------|----------------|----------------------------|------------|---------------|----------|------------|-----------------|----------------|---------|------------|
| อิ จัดสำคับความสำคัญ                                             | ~ | ติดต | าามโครงก    | าร                 |       |                      |             |            |         |                |                            |            |               |          |            |                 |                |         |            |
| <ul> <li>องประมาณจัดสรรเบื้องต้น</li> <li>ค้นหาแผนงาน</li> </ul> | ~ | 41   | ບລຸກເລີນ 25 | 66                 |       |                      |             |            |         |                |                            |            |               |          |            |                 |                |         |            |
| แผนรายประมาณการ                                                  |   |      |             |                    |       |                      |             |            |         |                |                            |            |               |          |            |                 | <b>Q</b> ค้นหา | สายการง | າບຄຸກເລີນ∨ |
| 📄 ຈັດກຳແຜນรາຍປรະນາณการ                                           | ~ |      | ID Code     | หมายเลข<br>ทางหลวง | ตอน   | ชื่อตอน(ตามแผน)      | กม.เริ่มต้น | กม.สิ้นสุด | ระยะทาง | สทล.           | แขวง                       | งบประมาณ 🤞 | บประมาณจัดสรร | เบิกจ่าย | คงเหลือ    | แจ้ง<br>คืนเงิน | จน.เงินคืน     | 0       | -          |
| <ul> <li>สรุปแผนรายประมาณการ</li> <li>ปริมาณงาน</li> </ul>       | × |      | 660085      | 2023               | 0101  | น้ำฆ้อง - ศรีชาตุ    | 8+675       | 8+680      | 0.005   | 7              | อุดรธานีที่ 2<br>(หนองหาน) | 298,783.00 | 0.00          | 0.00     | 0.00       |                 |                | •       | Ē          |
| ติดตามโครงการ                                                    |   |      | 660084      | 2023               | 0102  | ศรีธาตุ - วังสามหมอ  | 50+150      | 50+850     | 0.700   | 7              | อุดรธานีที่ 2<br>(หนองหาน) | 201,626.00 | 0.00          | 0.00     | 0.00       |                 |                | 3       |            |
| 💿 ติดตามความก้าวหน้า                                             | ~ |      | 660172      | 2025               | 0100  | ห้วยเกิ้ง - กุมภวาปี | 13+500      | 13+501     | 0.001   | 7              | อุดรธานีที่ 2<br>(หนองหาน) | 299,992.00 | 299,992.00    | 0.00     | 299,992.00 |                 |                | 3       | iii        |
| งานทาง<br>งานสะพาน                                               |   |      | 660171      | 22                 | 0201  | หนองขาม - หนองหาน    | 14+000      | 14+200     | 0.200   | 7              | อุดรธานีที่ 2<br>(หนองหาน) | 4,854.00   | 4,854.00      | 0.00     | 4,854.00   |                 |                | 0       | -          |
| งานอาคาร                                                         |   |      | 280001      | 22                 | 0201  | หนองขาม - หนองหาน    | 4+722       | 4+725      | 0.003   | 7              | อุดรธานีที่ 2<br>(หนองหาน) | 10,000.00  | 0.00          | 0.00     | 0.00       |                 |                | ٢       |            |

18+000

24+800

19+000

24+801

อุดรธานีที่ 2

(หนองหาน)

อุดรธานีที่ 2

(หนองหาน)

1.000 7

7

0.001

295,916.00

299,532.00

0.00

0.00

0.00

299,532.00

0.00

299,532.00

งบบำรุงปกติ

งบอุกเฉิน

660086

660006

2289

2350

0200

0100